# Крок 1.

Для того щоб проголосувати за найдостойніші, на Вашу думку, проекти, на головній сторінці Громадського бюджету <u>https://gb.kyivcity.gov.ua/</u> оберіть «Проекти / ГБ 2020».

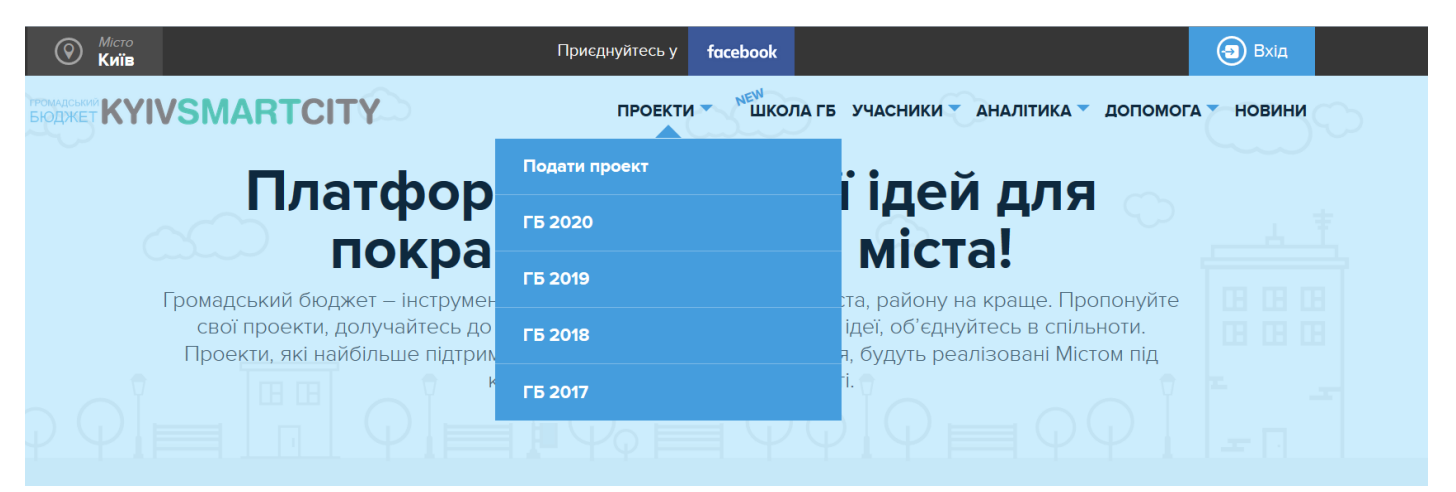

#### Крок 2.

У Вас є всього 5 цінних голосів, тож доведеться ретельно обирати, за які проекти їх віддавати. Полегшити задачу зможуть фільтри «Тип» і «Район».

| тип                                 |                   |
|-------------------------------------|-------------------|
| 🔄 Безпека (16)                      |                   |
| 🗌 Дороги, транспорт (17)            | РАЙОН             |
| 🗌 Культура, туризм (79)             | Дніпровський      |
| 🗌 Екологія (37)                     | Деснянський       |
| 🗌 Освіта (294)                      | 🗌 Дарницький      |
| 🗌 Охорона здоров'я (26)             | Солом'янський     |
| 🗌 Соціальний захист (32)            | Святошинський     |
| 🗌 Спорт (140)                       | Подільський       |
| 🗌 IT (інформаційні технології) (17) | Шевченківський    |
| 🗌 Громадянське суспільство (330)    | Печерський        |
| 🗌 Інше (22)                         |                   |
| Комунальне господарство,            | Соолонський       |
| енергозбереження (78)               | Полосіївський     |
| 🗌 Публічний простір (55)            | 🗌 Загальноміський |

Або, якщо у Вас вже є улюблені проекти, просто введіть їх назву або номер у поле

пошуку.

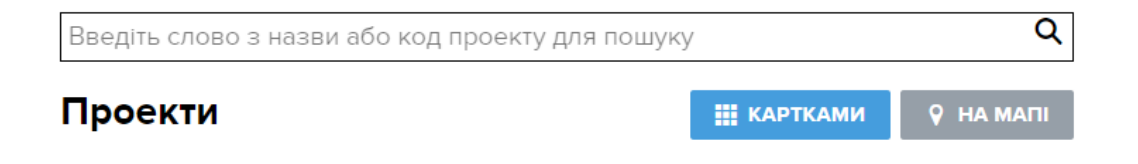

# Крок 3.

Обравши перший проект з п'яти, за який бажаєте віддати свій голос, натискайте «ЗАРЕЄСТРУЙТЕСЬ, ЩОБ ПРОГОЛОСУВАТИ»

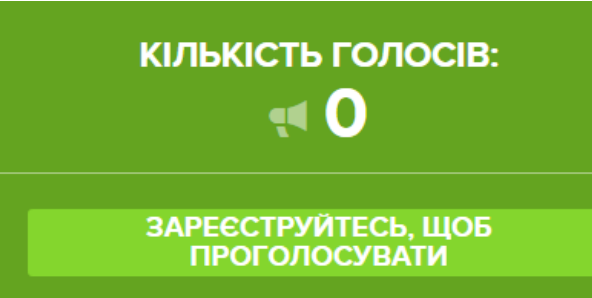

#### Крок 4.

Далі з'явиться віконечко сервісу КИЇВ ІD. Авторизуватися можна за допомогою:

a) BankID Національного банку України (НБУ) для карток ОщадБанку, Іdea Банк, КредоБанк;

б) BankID ПриватБанку для власників платіжних карток ПриватБанку, МопоБанк;

в) електронного цифрового підпису (ЕЦП).

Обирайте зручний для вас спосіб і натискайте.

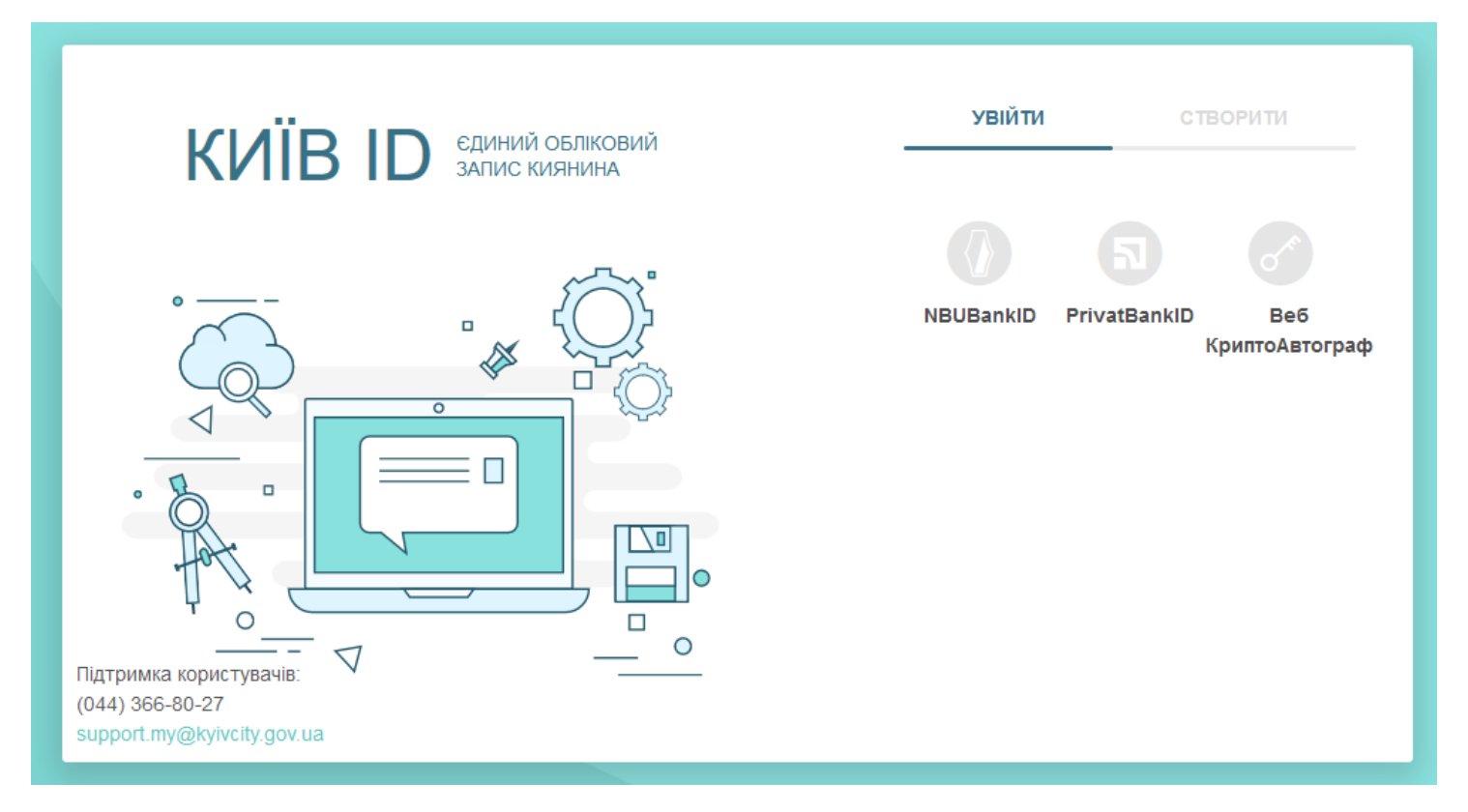

# Крок 5.

Якщо ви обрали BankID ПриватБанку, в наступному вікні потрібно буде обрати ПриватБанк.

Натискаємо кнопку і йдемо далі.

#### канал ідентифікації по Банкам

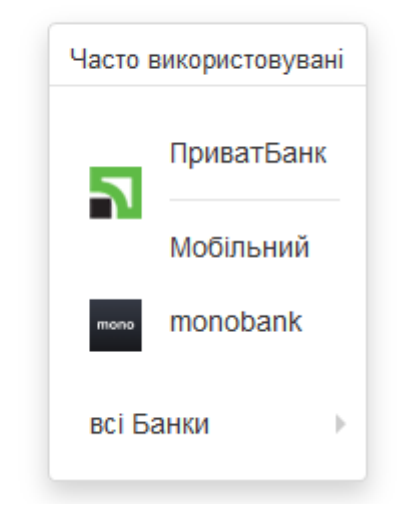

#### Крок 6.

На екрані ви побачите віконця, куди вам потрібно ввести номер телефону і пароль до вашого електронного кабінету (якщо не маєте електронного кабінету – зареєструйте його на сайті банку <u>https://www.privat24.ua/</u>)

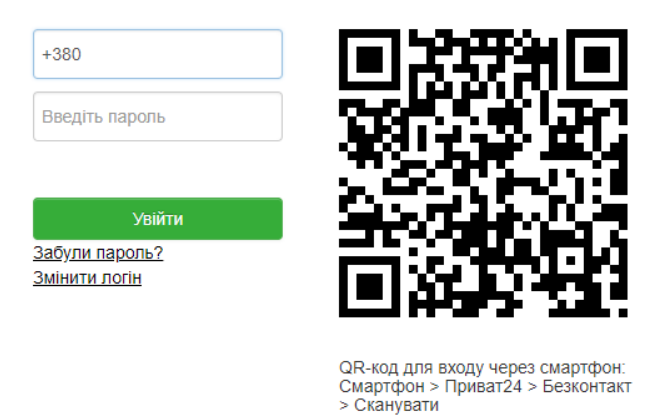

Вхід через Приват24

### Крок 7.

На ваш телефон прийде SMS з паролем. Його треба ввести у віконечко, яке має з'явитися на вашому екрані. Після того, як пароль введено, тисніть під ним «Підтвердити»

# Вхід через Приват24

Зареєструватися

# Пароль з СМС:

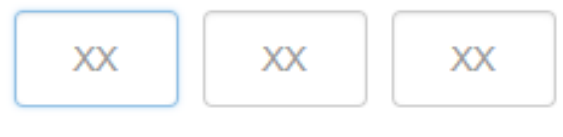

Не приходить СМС? Натисніть тут

Підтвердити

# Крок 7.

Система повертає вас на сторінку проекту і ви бачите кнопку «Проголосувати». Тисніть.

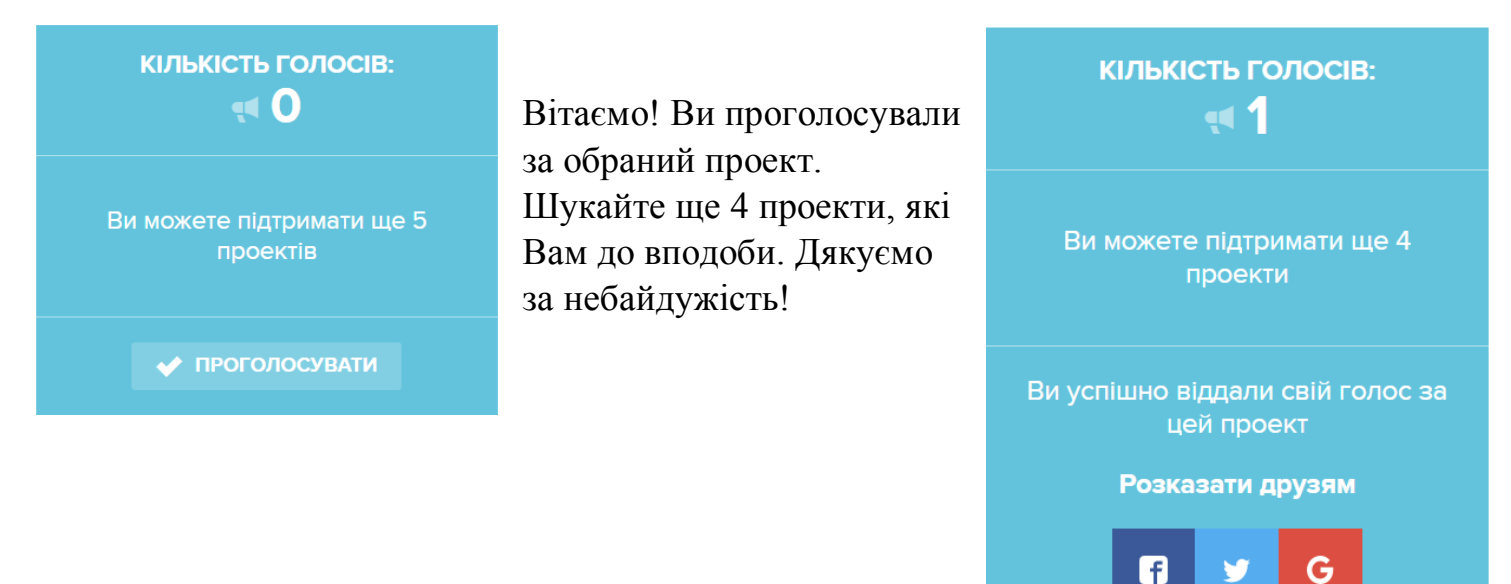

Кількість голосів, що у Вас залишилася, можна перевірити в особистому кабінеті.

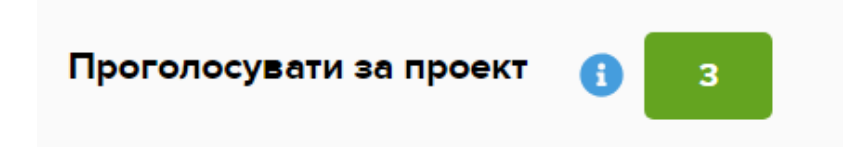

Увага! Якщо ви голосуєте через Картку киянина або є власником картки Ощадбанку, використовуйте спосіб авторизації за допомогою BankID Національного банку України (НБУ).

#### Оберіть Ощадбанк.

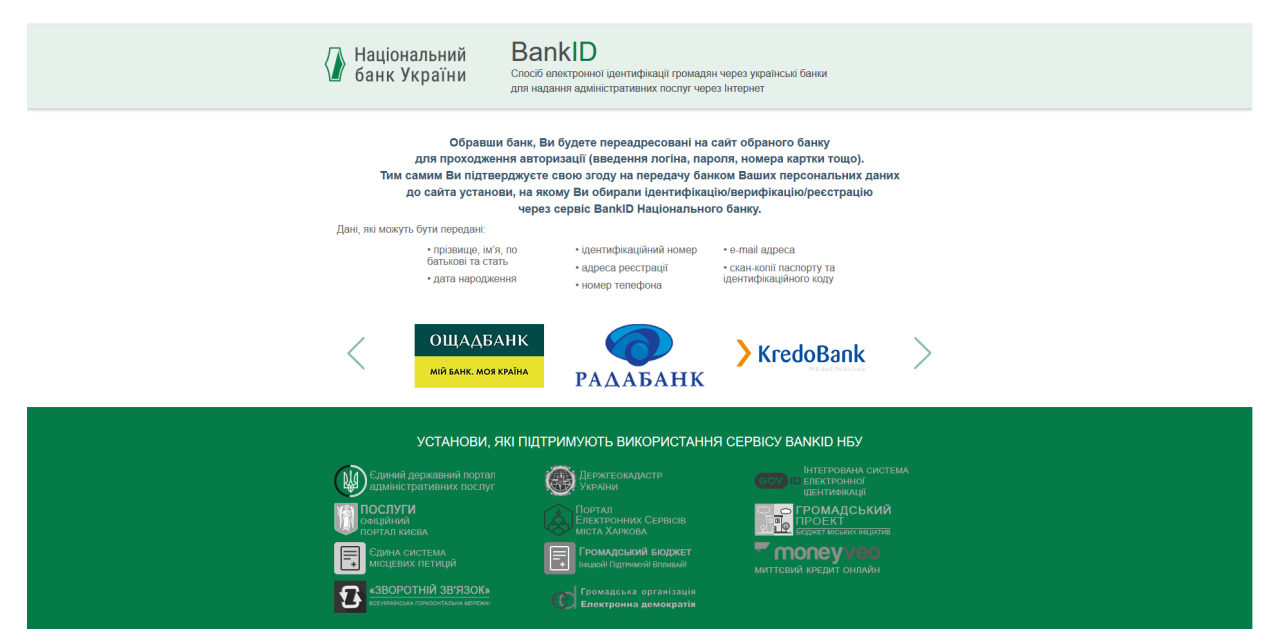

Введіть номер картки. Натисніть «Увійти».

| ОЩАДБАНК                               |                                    |
|----------------------------------------|------------------------------------|
| мій банк. Моя країна                   |                                    |
|                                        |                                    |
|                                        |                                    |
|                                        | Вхід за номером банківської картки |
| E-BANKING                              | Номор кортии                       |
| Цілодобовий доступ до вашої інформації | помер картки                       |
|                                        | Увійти                             |
|                                        | 1                                  |
| Отримайте SMS з колом пілтрерлукення   | и на телефон                       |

Отримайте SMS з кодом підтвердження на телефон.

| E-BANKING<br>Цілодобовий доступ до вашої інформації | Введіть код підтвердження<br>СМС повідомлення надіслано на номер<br>38095****240 |
|-----------------------------------------------------|----------------------------------------------------------------------------------|
|                                                     | Підтвердити                                                                      |

Далі, система повертає вас на сторінку проекту і ви бачите кнопку «Проголосувати». Тисніть.

Вітаємо! Ви проголосували за обраний проект.

Шукайте ще 4 проекти, які вам до вподоби.

Дякуємо за небайдужість!

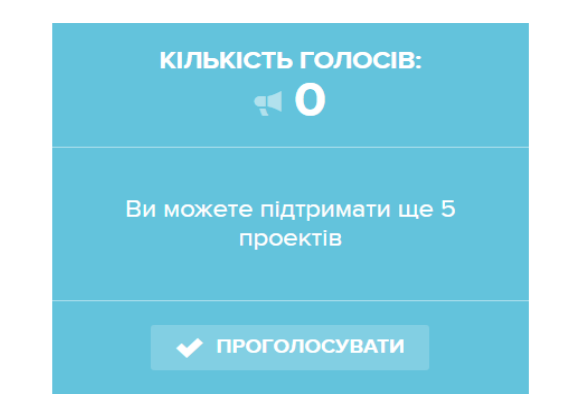

Оберіть канал авторизації ЕЦП

| КИЇВ ID єдиний обліковий<br>запис киянина                              | УВІЙТИ СТВОРИТИ                                                                                                    |
|------------------------------------------------------------------------|----------------------------------------------------------------------------------------------------|
| Підтримка користувачів:<br>(044) 366-80-27<br>зирогt.my@kyivcity.govua | Image: Solution of the sector of the sector of the sec |

На даному етапі є 2 можливості авторизації:

| Image: Second Second | 1)Через<br>синхронізацію з<br>АЦСК. |
|----------------------------------------------------------------------------------------------------|-------------------------------------|
|                                                                                                    |                                     |
|                                                                                                    |                                     |

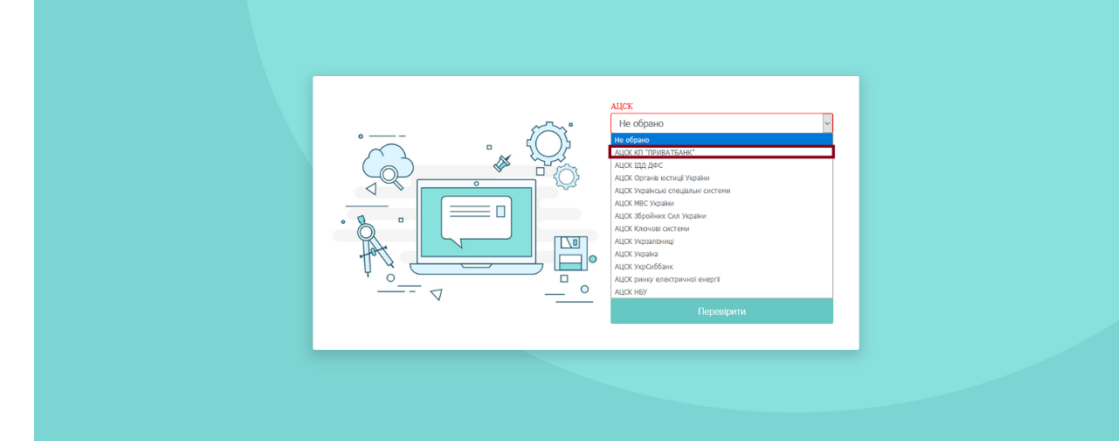

Для цього оберіть Ваш центр сертифікацій зі запропонованого списку: Вкажіть ключ ЕЦП та Ваш пароль:

| AKK<br>AKK KI "THVBATEANK"<br>AKK KI "THVBATEANK"<br>COMPANY<br>COMPANY<br>C |
|----------------------------------------------------------------------------------------------------|
|                                                                                                    |

Розширення ключів може бути:

- ZS2
- .DAT

2) Якщо Ваш центр сертифікації відсутній, Ви можете обрати «Я маю сертифікат», вказати його:

| Complex<br>Complex<br>Com |
|----------------------------------------------------------------------------------------------------|
|----------------------------------------------------------------------------------------------------|

Сертифікат Ви можете отримати на сайті АЦСК. Для цього необхідно буде просто вказати ваш ІПН на відповідному сайті.

Якщо щось пішло не так, і Вам не вдається авторизуватися, або проголосувати - просто напишіть на **support.gb@kyivcity.gov.ua** або набирайте (044) 366-80-12. Наша техпідтримка одразу прийде Вам на допомогу!